# ةعرفتملا ةرجشلا ليحرت تاسرامم لضفأ ةددعتملا

# فدەلا

ةعرفتملا ةرجشلا ىلإ ليحرتلا دنع تاسرامملا لضفأب كديوزت وه دنتسملا اذه نم فدهلا ربع (MSTP) ةعرفتملا ةرجشلا لوكوتورب مادختسإ يدؤي نأ نكميو .(MSTP) ةددعتملا اهتيقوثومو ةكبشلا ةءافك نيسحت ىلإ ىرخألا ةعرفتملا ةرجشلا تاريغتم.

# تابلطتملا

- ةطلتخملا ةزهجألاا ةئيب يف 2 ةقبطلا نيسحت ىلإ ةجاحلا
  - o تالدبم Cisco Small Business ت
    - ₀ Sx250 Series (<u>ةرادال ليلد</u>)
    - ₀ <u>قرادالا لېلد</u>) Sx300 ةلسلس (
    - ₀ <u>ةرادالا لېلد</u>) 5x350 ةلسلس
    - ∘ SG350X Series (<u>ةرادإلا لېلد</u>)
    - ₀ Sx550X Series (<u>ةرادال ليلد</u>)
  - (تالوحملا) Cisco Catalyst Switch تالوحملا •
- (<u>ديزملا ةفرعم)</u> ةعرفتملا ةرجشلل يلمع مەف •
- Wireshark (يراي تخإ)

# تايوتحملا لودج

- <u>MSTP تاحلطصم</u> .1
- 2. <u>قعرفتملا مرجشلا لوكوتورب ىل ليحرتلل مجاحلا نم ققحتلا 1# مسراممً لضفاً</u> (<u>MSTP)</u>
- <u>كليحرتل ةيجيتارتسا عضو 2# ةسرامم لضفا</u>ً .3
- 4. <u>مادختسال ةطقن ىل ةطقن نم ذفانملا نيكمت 3# ةسرامم لضفاً 3# ةسرامم لضفاً 3</u> <u>PortFast</u>
- 5. <u>ذفانملا ىلع (BPDU) رسچلا لوكوتورب تانايب ةدحو ةيامح نيكمت 4# ةسرامم لضفاً</u> <u>قيفرطلا</u>
- <u>العام العام (MSTIs) الما العام العام العام العام العام العام العام العام العام العام العام العام العام العام ا</u>
- 7. <u>ةعرفتملا ةرجشلا لوكوتورب معدت يتلا تالوحملا عيمج عضو 6# ةسرامم لضفاً</u> <u>ةقطنملا سفن يف (MSTP)</u>
- الخاد (CIST) <u>يلودلا تانايبلا زكرمل يسيئرلا رسجلا نيمضت 7 مقر تاسرامملا لضفاً</u> .8 <u>قيساسألاا MST ققطنم</u>
- <u>؟اذہ لمعي لہ ليحرتلا نم ققّحتلاً</u> .9
- <u>رارقلا</u> .10

# ليلدلا اذه لكشتي فيك

- ةرادإلا ةمجاو وأ SSH لوكوتورب ربع زامجلا ىلإ لوخدلا ليجست لثم تاوطخ ليلدلا اذه لماجتي ددحت ةيعرف ةممم ىلع ةسرامم لك يوتحت .ةيساسألا رماوألا زييمتب موقنس ،كلذ نم الدبو نيطبرلا عجار ،نيوكتلا ةلدأل .(Enterprise & SMB) ةطلتخملا Cisco ةزمجأل ةبسانملا تاوطخلا نيكابرلا عجار ،نيوكاتلا قلائي

- <u>SMB لوحم ىلع MSTP نيوكت</u> •
- <u>لوحم ىلع MSTP نيوكت</u> Catalyst

# MSTP تاحلطصم

ةلحرم يف لوكوتوربلل هيلإ لوصولا نكمي يلقع جذومن كحنم وه مسقلا اذه نم ضرغلا يف ىرخأ ليصافت درتو .MSTP لوكوتوربل ةطبارتم تانوكم يه تافيرعتلا .ليغشتلا .ةيعرفلا طاقنلا

BPDU - عيمج ىلع يوتحت ددعتم ثب تاراطإ يه هذه - **رسجلا لوكوتورب تانايب ةدحو - BPDU**. ليغشتلا قعباتمل لوحملا اهيلإ جاتحي يتلا تامولعملا.

رسجلا لوكوتورب تانايب ةدحو يف تسيل اهسفن ليثملا تانييعت نأ **:ةظحالم** (BPDU).

ال يياعم اهمجاوت يتلاا ةلكشملاا لحب ةقطنملا موقت - (*MSTP ب قصاخ*) **- ققطنملا** عم لاحلا وه امكو (VLAN) قيرهاظ قيلحم ةكبش لكل BPDU قدحو لسرت يتلا ىرخالا عم لاحلا وه امكو (VLAN) قيرهاظ قيلحم ةكبش لكل VLAN قدحو لسرت يتلا ىرخالا لوكوتورب تانايب تادحو نم ديدعلا لاسرا يدؤي ،VLAN قكبش لكل قدتمملا قرجشلا ءادأ ققاعإ يلاتلابو ،قيزكرملا قجلاعملا قدحو لمح ىلع طغض ضرف ىلإ (BPDUs) رسجلا قرطنم ىلع VLAN تاكبش عيمج نييعت متي ،MSTP مادختساب ،كلذ نم الدب .قكبش .قدحاو

ىلا ، VLAN تاكبش نم ديدعلا وأ ،VLAN ةكبشل يقطنم لودج وه ليثملا **- ليثملا** تاوطخلا هذه لامكا متيس .ةقطنم ىلا نييعتلاب ليثملا اذه موقي مث .ةنيعم ةقطنم ليحرتلا قيلمع نم عزجك.

ةرجشلا، MST0 ةيلاتانا تاحلطصملل فدارم ،(رفص) 0 يضارتفالا ليثملا آيل المعرفتما (IST).

ةعرفتم ةرجش تاليثمك اهيلإ ةراشإلا متت ،كلبق نم اهؤاشنإ متي تاليثم يأ وأ ،ةددعتم MSTIs.

.عادصلا كتكبشب ةصاخلا VLAN تاكبشل ةديجلا قئاثولا كل رفوتس ثيح انه

. ىرخألاا ةلثمألاا ىلع رثۇي نلف ،ليثملا لشف اذإ •

MSTI - ايرادإ ەؤاشنإ مت يذلا ليثملا ىلع يوتحت - **قددعتملا قعرفتملا قرجشلا تاليثم -**MSTI . ربع اەتيۇر نكمي يتلاو ،''MRecord'' ب فرعي ام يف ةدوجوم تانييعتلا ەذە Wireshark. ليثملا ططخم ةرادإل ةمزاللا ليصافتلا تالجسلا

**IST - المتي MSTP التي المعنوبي المعنوبي التعامي التعامي المعنوبي التعامي التعامي التعامي التعامي التعامي المعنوبي المعنوبي ال المعنوبي المعنوبي المعنوبي المعنوبي المعنوبي المعنوبي المعنوبي المعنوبي المعنوبي المعنوبي المعنوبي المعنوبي المعنوبي المعنوبي المعنوبي المعنوبي المعنوبي المعنوبي المعنوبي المعنوبي المعنوبي المعنوبي المعنوبي المعنوبي المعنوبي المعنوبي المعنوبي المعنوبي** 

ةرجشلا لغشت يتلا MSTP قطانم نم نوكتت - **ةعئاشلا ةعرفتملا ةرجشلا - CST -**

دودح دنع تالوحملا نيب تاطابترالا CST مدختست .اهب ةصاخلا ةيديلقتلا ةعرفتملا قرطنم MSTP.

زاتجي يذلا IST و CST نم لك نم نوكتي - **ةيلخادلاو ةماعلا ةعرفتملا ةرجشلا - CIST** ليثملا يل VLAN تاكبشل كرتشم طيطخت يلإ ادانتسا ةددعتم تاليثم.

ةعئاشلا ةعرفتملا ةرجشلا *تسيل* ةيلخادلاو ةماعلا ةعرفتملا ةرجشلا.

ىلع فرعتن انوعد ،ةلصلا تاذ تافيرعتلاو ةلاقملا هذه نم ضرغلا ديدحتب انمق نأ دعب نآلا تاسرامملا لضفأ.

# ىلا ليحرتلل ةجاحلا نم ققحتلا - 1# ةسرامم لضفأ (MSTP) ةعرفتملا ةرجشلا لوكوتورب

تادحو رادقم وأ براقتلاا تقو **- ضرم ريغ يلاحلا (STP) ةعرفتملا ةرجشلا لوكوتورب ءادأ** لكاشم ثودح يف ببستي هلقن متي يذلا (BPDUs) رسجلا لوكوتورب تانايب

يف ةدوجوملا تالوحملا ىلع دراوملا لمح ليلقت ىلع لمعت **- عطقملل ةعرفتملا قرجشلا** قطانم MSTP.

ةئيبل يلاثم ەنأ ينعي امم ،احوتفم ارايعم MSTP ربتعي **- قطلتخملا ةزەجألا قئيب** قاطنلا عساو دييأتب ىظحي وەو .قطلتخملا دروملا.

نييعت كيلع بجي ةددعتم ةعرفتم ةرجش ىلإ ليحرتلا دنع عئاش ئطاخ موەفم كانە **:ةظحالم** ليثم لكل ةدحاو VLAN ةكبش.

.ةقباسلا تارادصإلا ىلع تافارحناو تاعيونت عم ،ةعرفتملا ةرجشلا تاهكن ترهظ دقو دراوم MSTP لوكوتورب مدختسي ،(+VLAN (PVST) قكبش لكل ةدتمملا ةرجشلا عم ةنراقملابو تقو وأ (CPU) ةيزكرملا ةجلاعملا قدحو تارود وأ (BPDUs) رسجلا لوكوتورب تانايب تادحو) لقأ قرجشلل ةيقطنملا تارادصإلا وأ ةعرفتملا قرجشلا تاليثم ىلع ظافحلا قيرط نع (لاسرإلا 2 ققبطلا حئارش لالخ نم قفدتلل VLAN قكبش تانايب رورم ةكرح نيكمت متي .ةعرفتملا 2 ققبطلا حئارش لالخ نم قفدتلل VLAN قكبش تانايب رورم قادح نيكمت متي . 2 من المال المالي الخاص الالخان المالي الالمالي الاليان المالي الالال المالي 2 من المال المالي المالي المال

# كليحرتل ةيجيتارتسإ عضو - 2# ةسرامم لضفأ

ليحرتلا قيقحت متي ،ةيلاثملا ةيحانلا نم ،ليحرتلا ىلإ ةجاحلا ةحص نم ققحتلا درجمب

ةريغص ةيجيتارتسإ يأ نإ .دوجوملا لاصتالا ىلع ظافحلا متيو لمعلا نع فقوت تقو لقأب سلسلا ءدبلا نامض وحن اليوط اطوش عطقت نأ اهنأش نم ةرجهلا عم لماعتلا نأشب. ةيلاتلا ةيكيتكتلا تاوطخلاب يصون ،ةيلمعلا هذه يف ةدعاسمللو.

ىلا قيليصفتلا تاظحالملاب ظافتحالا يدؤي *- دنتسملاو دنتسملاو دنتسمل*ا .1 ءاطخألا ثودح لامتحاو ليحرتلا تقو ليلقت.

يدؤت يتلا ذفانملا وأ ،اەقيثوتو ةطقن ىلإ ةطقن نم ذفانملا عيمج ىلع فرعتلا رخآ ەجوم وأ لوحم ىلإ.

ةطقن ىلإ يدؤت يتلا ذفانملا وأ ،اەقيثوتو ةيفرطلا ذفانملا عيمج ىلع فرعتلا ةعباطلا وأ يصخشلا رتويبمكلا لثم ةياەن.

ليحرتلا يف كراشت يتلا VLAN تاكبش ديدحت

اةوطخلا هذه يف اقح نوديج نوبردتملا

كتكبشل تايلمعلا بيترت ديدحت.

.فلتخم VLAN ترثأ عيطتسي حاتفم دحاو ىلع ريغت فيك كردم

عوبسألا ةياهن يف ليحرتلا وأ كتكبشل لمعلا نع فقوتلا تقو ةلودج.

لوصولا ةقبط ىلإ مث عيزوتالا ىلإ لقتنا مث كتكبش زكرم يف ليحرتانا ةيلمع أدبا.

# َ ةَطَقَن ىلاً ةَطَقَن نَم ذَفَانَم نَيكَمت - 3# ةَسرامم لَضَفأ مادختسال PortFast

اديج امادختسإ كلت ذفنملا قئاثو لك ،ةيلاتلا ةسرامملاو ،لضفألا ةسرامملا هذه مدختست. عنمي PortFast ةزيم لللخ نم ةيفرطلا ذفانملا ىلع ةيرايتخا ةملعم نولوؤسملا ددجي ذفانملا نمضتت نأ نكمي .ذفنملا كلذ ىلع ليغشتلا نم ةعرفتملا ةرجشلا مةجوملا ذفنملا اذه طبري ال نأ وه فدهلا .اهجومو لمع قطحمو امداخ زاهجلا ىلا لوحملا نم ةهجوملا ىقلت اذإ راركتلا تاقلح ىلإ يدؤي دق امم .ةحوتفملا ذفانملا نم ىرخأ ةعومجم ىلإ قكبشلا توبشلاب قلصتم ذفانم ضارتفاب .قوياف (BPDU) ولي المحال ان م يرخأ تعومجم ال توبيل المحمل ان مضتت فرا المحال المحال الم المحال المحال المحال المحال المحال المحال المحال المحال المحال المحال المحال المحال المحال المحال المحال المحال المحال المحال المحال المحال المحال المح

لماكلا هاجتإلا يئانث لاسرإلل تالوحملا ىلع ذفانملا نيوكت نم دكأت **:ةظحالم** 

تالوحم نيب هاندأ تاوطخلا ميسقت متيس SMB (CLI + ميسقت متيس) ةيموسرلا مدختسملا تالوحمو Enterprise Catalyst (CLI).

### Catalyst - CLI لوحم ىلع PortFast نيكمت

ةفاضإ تمت .Live رمألا ىلع لاثمب ةعوبتم ،الوأ (CLI) رماوألا رطس ةهجاو رماوأ ضرع متي

يف زربملا صنلاا .اليلق لەسأ قصللا < خسنلل زاربإلا لعجتل # دعب ةيفاضإ ةحاسم ظحال اضيأ .كتكبش نم ةيقايس ليصافتب ەلادبتسإ متيل ،ءاقرزلا ةراشإلا تاريغتم نوكتل نوكتس اەمدختسن يتلا ةديحولا تازايتمالا ةدايز رماوأ نأ زاجيإلل

(config)# [range()] [port-id] (config-if)# - PortFast [auto]

(config)# range fa0/1 - 24 (config-if)# - PortFast auto

#### SMB - CLI لوحم ىلع PortFast نيكمت

smbSwitch(config)# interface [range()] [port-id]
SMBswitch(config-if)#spanning-tree portfast

### SMB - GUI لوحم ىلع PortFast نيكمت

تاكرشلاب ةصاخلا (GUI) ةيموسرلا مدختسملا ةمجاو مدختست ،دحاو ريذحت ةظحالملو ع*يرسلا طابترالا* مساب فرعي *- PortFast ل* افدارم ةطسوتملاو ةريغصلا.

.د**ادعاٍ ةيلمع نراق STP<ةرجش - رسجي** ةقطقط .1 ةوطخلا

**ريرحت** رزلا قوف رقناو **ةەجاو** ددح .2 ةوطخلا.

عيرس طبر **نكمي** ةقطقط .3 ةوطخلا.

ءدب نيوكت ىلع ەليغشت يراجلا نيوكتلا ةباتك كلذكو تارىيغتلا قىبطت ركذت **:ةظحالم** ليغشتلا.

### لوكوتورب تانايب ةدحو ةيامح نيكمت - 4# ةسرامم لضفاً ةيفرطلا ذفانملا ىلع (BPDU) رسجلا

ىري ناً ءانيم نكمي سراح BPDU نإ .ةقباسلا ةسرامملل دادتما يه ىلضفلا ةسرامملا هذهو err- قيرط نع ءانيملا لطعي اروف وه ،BPDUs ريغي ايجولوبوط ،ىلعأ يأ ملتسي ءانيملا نأ disable لحو لوحملا ىل لوصولا كنم كلذ يضتقيس .عضو

نأ كنكمي له .اهيطخت ىلع ارداق نوكت دق يتلا تاسرامملا لضفأ دحأك اذه ودبي دق **:ةظحالم** ىلإ هبلج مت فرحنم دحاو لوحم .كلذك هلعجأ ،كلبقتسم لجأ نم نكلو ،امبر ؟رمألا نم تلفت يدؤي نأ لمتحملا نم ،ةميدقلا (BPDU) رسجلا لوكوتورب تانايب تادحو خضب موقيو ةكبشلا لكتكبش طاقسإ ىلإ

#### Catalyst Switch - CLI لوحملا ىلع BPDU ةيامح نيكمت

(config)# [range()] [port-id] (config-if)# arbre-tree bpduguard enable

(config)# range fa0/1 - 24 (config-if)# arbre-tree bpduguard enable قيامح نيكمت SMB - CLI

smbSwitch(config)#interface [range(optional)] [port-id]
smbSwitch(config-if)# spanning-tree bpduguard enable

smbSwitch(config)# interface range fa0/1 - 24
smbSwitch(config-if)# spanning-tree bpduguard enable

#### ةەجاو - SMB لوحم ىلع (BPDU) رسجلا لوكوتورب تانايب ةدحو ةيامح نيكمت (GUI) ةيموسرلا مدختسملا

ح قعرفتملا قرجشلا رايتخال بيولا نيوكتل قدعاسملا قادألا ىل لوخدلا لجس .1 قوطخلا لوكوتورب قمجاو تادادع لوكوتورب قمجاو تادادع لوكوتورب قمحال قرج شل لوكوتورب قمجاو تادادع لوكوتورب قمجاو تادادع لوكوتورب قمجاو تادادع لوكوتورب قمحال قرج شل لوكوتورب قمل لو لوكوتورب قمجاو تادادع لوكوتورب قمع لوكوتورب قمول لوكوتورب قمجاو تادادع لوكوتورب قمجاو تادادع لوكوتورب قمجاو تاد لوكوتورب قمجاو تادادع لوكوتورب قمع لوكوتورب قمجاو تاديم لوكوتورب قمجاو تادادع لوكوتورب قمجاو تاديم لوكوتورب لوكوتورب قمجاو تاديم لوكوتورب لوكوتورب قمجاو تاديم لوكوتورب قمع لوكول لوكوتورب قمول لوكولور لوكول لوكول لوكوتورب لوكول لوكول لوكوتورب لوكول لوكول لوكول لوكول لوكول لوكول لوكور لوكول لوكول لوكول لوكول لوكول لوكور لوكول لوكول لوكول لوكول لوكول لوكول لوكول لوكور لوكول لوكول لوكو لوكول لوكول لوكول لوكول لوكول لوكول لوكول لوكول لوكول لوكول لوكول لوكول لوكول لوكول لوكول لوكول لوكول لوكول لوكول لوكول لوكول لوكول لوكول لوكول لوكول لوكول لوكول لوكول لوكول لوكول لوكول لوكول لوكول لوكول لوكول لوكول لوكول لو لوكول لوك

ةەجاولا عون ةلدسنملا ةمئاقلا نم اەريرحت ديرت **يتلا ةەجاولا** عون رتخأ .2 ةوطخلا.

ىلع طقف (LAG) تاطابترالا عيمجت تاعومجم وأ ذفانملا ضرعل **لاقتنا** قوف رقنا .3 ةوطخلا ةحفصلا.

ةقطقطوحاتفم رخآلاا ىلإ تطبر نوكي نأ رخأتم وأ ءانيملا نم رز **ويدارلا** تقطقط .4 ةوطخلا ةذفان رەظت .**ررحي** Edit STP Interface.

يف عون نراق بوغرم لI لثامي نأ رايتخالا ةناخ **نكمي** سراح BPDU لا تقطقط .5 ةوطخلا لاجم *نراقلا*.

### سيلو ،MSTIs ىلإ VLAN تاكبش ةمجرت - 5# ةسرامم لضفأ IST (MST0)

لضفأ ىلع لوصحلل .نييعت لاثم ىلإ لقتنن انعد ،بسانم ەرود فرعي ءانيملا نآلا .ةقيقدلا قورفلا ضعب كانە نأ ظحال - اەئاشنإب موقت يتلا تاليثملا رادقم ددح ،جئاتنلا ةرجشلا لوكوتورب مادختسإ نع سدنەملا ينثي دقو تاسرامملا لضفأ عم ضراعتي اذهو نكلو ،تاليثم ةدعل ةحلاص ةكبش ميمصت تارابتعا كيدل نوكي دق .لحك (MSTP) قعرفتملا يتلا مىل تاكيش قدعل قرياص تى باي ميمون مارابتعا كيدل نوكي دق . يتلا NLAN تاكبش ددح .دواو ليثم كيدل نوكي نأ يه قسرامم لصفا نأ م نانوكيس ةعجارم مقرو نيوكت مسا رتخا مث .(قلتمألا) ليثملا ىل عام يي م يتلا مىل عن ي تارابتعا كيدل نوكي ن

MSTP. ليغشت ةداعإ متت ،MSTI VLAN تانييعت ريرحت دنع **:ةظحالم** 

### Catalyst Switch - CLI لوحملا ىلع VLAN تاكبش طيطخت

Catalyst(config)#**spanning-tree mst configuration** (config-mst)# **instance [instance-id] vlan [vlan-range]** 

Catalyst(config)#**spanning-tree mst configuration** (config-mst)#**instance 1 vlan 1-11** 

SMB - CLI لوحم ىلع VLAN تاكبش طيطخت

smbSwitch(config)#spanning-tree mst configuration
smbSwitch(config-mst)# instance [instance-id] vlan [vlan-range]

smbSwitch(config)#spanning-tree mst configuration smbSwitch(config-mst)#instance 1 vlan 1-11 VLAN ایل MSTI-GUI

.MSTP ليثمل VLAN < **ةعرفتملا ةرجشلا** قوف رقنا .1 ةوطخلا

:ةيلاتلا لوقحلا ىلع MSTP *ىل VLAN ليثم* ةحفص يوتحت

. MSTP تاليثم عيمج ضرع متي *— MST ليثم فرعم* •

• VLANs ليثم ىلإ يمتنت يتلا VLAN تاكبش عيمج ضرع متي — MST.

.**ريرحت** قوف رقناو ،**MST ليثم** ددح ،MSTP ليثم ىلإ VLAN ةكبش ةفاضإل .2 ةوطخلا

- ليثم ددح MST ليثم فرعم MST.
- . اذه MST ليثم ىلع اەنييعت متي يتلا VLAN تاكبش ددح—VLANs .
- .هتلازإ وأ MST ليثم ىلإ VLAN ةكبش (نييعت) ةفاضإ ديرت تنك اذإ ام ددح—ءارجإ •

كب ةصاخلا **تاملعملا** لخدأ .3 ةوطخلا.

.MSTP VLAN تانييعت ءاشنإ متي ،ةطقنلا هذه دنع .**قبطي** ةقطقط .4 ةوطخلا

# معدت يتلا تالوحملا عيمج عضو - 6# ةسرامم لضفأ ةقطنملا سفن يف (MSTP) ةعرفتملا ةرجشلا لوكوتورب

ةئزجتل دئاوف دجوت ال .ةدحاو ةقطنم يف تالوحملا نم نكمم ددع ربكأ عضو يه ةسرامم لضفأ بلطتت اهنإف ليوحتو هيجوت تالوكوتورب يأ عم لاحلا وه امك .ةددعتم قطانم ىلإ ةكبشلا (BPDUs) رسجلا لوكوتورب تانايب تادحو لمعت .لوكوتوربلا يف ةيوضعلا ديكأتل ةقيرط .ةنيعم ةقطنم يف وضعك هسفن ىلع فرعتلا نم لوحملا نيكمت ىلع اهلاسرا مت يتلا :ةيلات تادادعإلاا اوكراشتي نا بجي ،ةنيعم ةقطنم يف مهتيوضع رسجلا مهفي يكل

- ةقطنملا مسا .1
- ةعجارملا مقر .2
- ليثم ىلإ VLAN ةكبش نم نييعت نم بوسحملا صخلملا. 3

### (رماوألا رطس ةەجاو) Catalyst - CLI لوحم ىلع ةقطنم لخاد رسجلا ەيجوت

(config)# - mst [instance-id]

(config)#arbre mst 5 root basic

### (رماوألا رطس ةەجاو) SMB - CLI لوحم ىلع ةقطنم لخاد رسجلا ەيجوت

smbSwitch(config)#spanning-tree mst configuration
smbSwitch(config-mst)# instance [instance-id] vlan [vlan-range]
smbSwitch(config-mst)# name [area-name]
SMBswitch(config-mst)# [revision-id]

smbSwitch(config)#spanning-tree mst configuration
smbSwitch(config-mst)#instance 1 vlan 10-20
smbSwitch(config-mst)# name region1
SMBswitch(config-mst)#revision 1

#### SMB - GUI لوحم ىلع ةقطنم لخاد رسجلا ەيجوت

نوكت يكل .اهيف لوحملا نوكي يتلا ةقطنملا ديدحتل MSTP صئاصخ ةحفص مادختسا متي ةعجارملا ةميقو ةقطنملا مسا سفن اهل نوكي نأ بجي ،ةقطنملا سفن يف ةزهجألا.

.ةمئاقلا نم **MSTP صئاصخ < ةعرفتملا ةرجشلا** رتخأ .1 ةوطخلا

دودحلا ةقطنملا مسا ددحي .*ةقطنملا مسا*لقح يف MSTP ةقطنمل **امس**ا لخدأ .2 ةوطخلا ققطنملا مسا سفن MSTP ةقطنم يف تالوحملا عيمجل نوكي نأ بجي .ةكبشلل ةيقطنملا اەنيوكت مت يتلا.

نيوكتل ةعجارم ىلإ ريشي يقطنم مقر اذه .*ةعجارملا لقح* يف **ةعجارم مقر** لخداً .3 ةوطخلا ه المعن تعجارملاً مقر MSTP ققطنم يف تالوحملاً عيمجل نوكي نأ بجي MSTP.

دحلا ددحي .*تالقنلل ىصقألا دحلا* لقح يف **تاوطخلا** ددعل ىصقألا دحلا لخدأ .4 ةوطخلا امدنع .تاوطخلا دادعأ يف (BPDUs) رسجلا لوكوتورب تانايب تادحو رمع تالقنلل ىصقألا درجمب .ددع لجنج ديدجلا عم BPDU لا ديعيو دحاوب تاوطخلا ددع للقي وه ،BPDU رسج ملتسي لهاجت متي ،رفص تاوطخلا ددع عم (BPDU) رسجلا لوكوتورب تانايب ةدحو رسجلا لبقتسي نأ BPDU).

ع<u>جار</u>.ةقطنملل طشنلاا لوحملل MAC ناونعو رسجلا ةيولوأ *IST Active* لقح ضرعي **:ةظحالم** <u>،قيفاضا تامولعم يلع لوصحلل درسملا</u>

.**قبطي** ةقطقط .5 ةوطخلا

# زكرمل يسيئرلا رسجلا نيمضت - 7 مقر تاسرامملا لضفأ ةيساسألا MST ةقطنم لخاد (CIST) يلودلا تانايبلا

لماكلاب ليحرتلا ةيلمع ىلع ظافحلل يساسألا لحلا نم اءزج لضفألا ةسرامملا هذه دعت MSTP ققطنم لخاد - MSTP ططخمل يسيئرلا رسجلا عضو يف ةركفلا لثمتت .اعم سفن نمض VLAN تاكبش عيمج عضت ةقباس ةسرامم لضفأ ضارتفاب .ةيساسألا ةزيملا لالخ نم كلذ قيقحت متيو .VLAN تاكبش عيمجل احلاص رذجلا ديدجت نوكي ،ةقطنملا ملتسي امدنع .هئاشناب تمق يذلا رذجلا عضو ضرفت يتلاو ،رذجلا ةيامح مساب قفورعملا قغيص يف ءانيملا عضوب اروف موقيس وه ،ءانيم طشني سراح رذجلا ىلع علىع كام رسج تانايب تادحو هيجوت ةداعا عنم ىل إيدؤي اذهو .ةلود STP قفاوتم ريغ رذج قيرط نع ،عامتسال تانايب تادحو ميجوت ةداعا عنم علا يدؤي اذهو .ةلود علي قفاوتم ريغ رذج قيرط نع ،عامتسال مل عن مي مل المال يسجلا المال عن من المتساب قام يرسج تانايب تادم مي العن عن من ال يدؤي اذهو .اي ما مل ين من ال من عن ما يرام المال المالي المال الماليال المالي المال المال المال المال المال المال المال المال المال المال الماليال المالمال الماليال الماليال الماليال الماليال الماليال المالي المال المال المال المال المال المال المال الماليال المال المال المال المال المال المال المال المال المالياليال المالياليالياليال

ليثم لكل ةيطايتحإ ةخسن رذج عم ةقدب رذجلا ددح **:ةظحالم**.

### (رماوألا رطس ةەجاو) Catalyst - CLI لوحم ىلع CIST ىلع يسيئرلا رسجلا عضو

(config)# - mst [instance-id] {primary | } [d[ - ]]

Catalyst(config)#spanning-tree mst 1 root basic 7 اهحالصاو ءاطخألا فاشكتسأ - Catalyst

ةقسانتم ريغ اهيلع قمالع عضو مت ذفانم يأ ىلإ يلاتلا رمألا قداعات يلاتلا رمألا موقيس. تالوحم ىلع رفوتم ريغ رمألا نأ اضيأ ظحال نكلو

Catalyst#

رطس ةەجاو) SMB - CLI لوحم ىلع (CIST) لوحملا ىلع يسيئرلا رسجلا عضو (رماوألا

smbSwitch(config)#interface [interface-id]
SMBswitch(config-if)#

SMBswitch(config)#interface gil/1/1
smbSwitch(config-if)# -

ةەجاو - SMB لوحم ىلع CIST زارط لوحملا ىلع يسيئرلا رسجلا بيكرت

(GUI) ةيموسرلا مدختسملا

تادادعإ **< ةعرفتملا ةرجشلا** رتخاو بيولا نيوكتل ةدعاسملا ةادألاا ىلإ لوخدلا لجس .1 ةوطخلا **قعرفتملا ةرجشلا لوكوتورب ةهجاو (STP)**.

*.ةەجاولا عون* ةلدسنملا ةمئاقلا نم **ةەجاو**رتخأ .2 ةوطخلا

ىلع (LAG) تاطابترالا عيمجت تاعومجم وأ ذفانملاب ةمئاق ضرعل **لاقتنا** قوف رقنا .3 ةوطخلا ةەجاولا.

رەظت .**ررحي** ةقطقطو لدعي نأ ديرت تنأ **رخأتم** *وأ* ءانيملا نم **رز يكلسال** تقطقط .4 ةوطخلا ريرحتلل STP ةەجاو دادعإ دادعإ ةذفان.

لاجم نراقلا يف بغر ب نراقلا ىلا لثامي نأ **رز يكلسال لا** تقطقط .5 ةوطخلا.

- اذه رثؤيس .ەنيوكت دارملا ذفنملا رتخأ ،"ذفنملا" ةلدسنملا ةمئاقلا نم ذفنملا ەرايتخإ مت يذلا دحاولا ذفنملا ىلع طقف.
- الطابترالا عيمجت ةعومجمل ةلدسنملا ةمئاقلا نم تاطابترالا عيمجت ةعومجم، ذفانملا ةعومجم ىلع اذه رثؤيس .اهنيوكتل (LAG) تاطابترالا عيمجت ةعومجم رتخأ (LAG) تاطابترالا عيمجت ةعومجم نيوكت يف ةددحملا

لقح يف **نيكمتلا** يف (STP) ةعرفتملا ةرجشلا لوكوتورب ديدحت نم دكأت .6 ةوطخلا *ىلع (STP) ةعرفتملا ةرجشلا لوكوتورب نيكمتل (STP) ةعرفتملا ةرجشلا لوكوتورب .ةەجاولا* 

اذه رفوي .ةەجاولا ىلع رذجلا ةيامح نيكمتل *رذجلا ةيامح* لقح يف **نيكمت** نم ققحت .7 ةوطخلا زاهج عنمل رذجلا يقاو مدختسي .ةكبشلا يف يسيئرلا رسجلا عضو ضرفل ةقيرط رايخلا يسيئر رسجك ەسفن ىلع ءاليتسالا نم ديدج لصتم.

# ؟اذه لمعي له - ليحرتلا نم ققحتلا

كيدل ةكبشلاو (MSTP) ةعرفتملا ةرجشلا لوكوتورب ذيفنت ةجلاعم بجي ،ةطقنلا هذه دنع كنكمي ،هنم ققحتلا متي يذلاو هب قوثوملا تانايبلا عمجل ةبسنلاب .بنج ىلإ ابنج مث .تاراطإلا طاقتلا ءارجإ لالخ نم (MSTP) ةعرفتملا ةرجشلا لوكوتورب ةلاح نم ققحتلا .ةعقوتملا قىئاثولاب جئاتنلا نراق

اميف .ليثملا فرعم ىلع يوتحت يتلا *Mrecords* ىرتس ،Wireshark ربع ةمزح طاقتلا ءارجإ دعب ليصافتلا نم ديزمل ةعسوتلا لبق ،*Mrecord* قشاش ةطقل يلي.

| V | Sp | anning Tree Protocol                                                                                                    |
|---|----|----------------------------------------------------------------------------------------------------|
|   |    | Protocol Identifier: Spanning Tree Protocol (0x0000)<br>Protocol Version Identifier: Multiple Spanning Tree (3)<br>BPDU Type: Rapid/Multiple Spanning Tree (0x02) |
|   | ۲  | BPDU flags: 0x7c, Agreement, Forwarding, Learning, Port Role: Designated                                                                                          |
|   | ►  | Root Identifier: 24576 / 0 / 24:e9:b3:78:fe:80                                                                                                    |
|   |    | Root Path Cost: 0                                                                                                    |
|   | ►  | Bridge Identifier: 24576 / 0 / 24:e9:b3:78:fe:80                                                                                                    |
|   |    | Port identifier: 0x8018                                                                                                    |
|   |    | Message Age: 0                                                                                                    |
|   |    | Max Age: 20                                                                                                    |
|   |    | Hello Time: 2                                                                                                    |
|   |    | Forward Delay: 15 MRecords                                                                                                    |
|   |    | Version 1 Length: 0                                                                                                    |
|   |    | Version 3 Length: 96                                                                                                    |
|   | ۳  | MST Extension                                                                                                    |
|   |    | MST Config ID format selector: 0                                                                                                    |
|   |    | MST Config name: Cisco                                                                                                    |
|   |    | MST Config revision: 1                                                                                                    |
|   |    | MST Config digest: 2a5477095c475f337a69c797b32cd60a                                                                                                    |
|   |    | CIST Internal Root Path Cost: 0                                                                                                    |
|   |    | CIST Bridge Identifier: 24576 / 9 / 24:e9:b3:78:fe:80<br>CIST Persing hone: 20                                                                                    |
|   |    | MSTID 1 Regional Root Identifier 24576 / 24.e0.h3.78.fe.80                                                                                                    |
|   |    | MSTID 2. Regional Root Identifier $24576 / 24.69.05.70.06.00$                                                                                                    |
|   |    | Fisite 2, Regional Root identifier 24570 / 24:09:05:79:00:00                                                                                                    |

:كلذ يف امب .MSTP لوح ةقد رثكأ تانايب ضرعب *لجسلا* عيسوت كل حمسي

ذفنملا رود •

- MST فرعم •
- يميلقإ رذج •
- يلخادلا راسملا ةفلكت •
- رسجلا فرعم ةيولوأ •
- ذفنملا فرعم ةيولوأ •
- ةيقبتملا تاوطخلا •

```
MSTID 1, Regional Root Identifier 24576 / 24:e9:b3:78:fe:80
  MSTI flags: 0x7c, Agreement, Forwarding, Learning, Port Role: Designated
    0110 .... = Priority: 0x6
     .... 0000 0000 0001 = MSTID: 1
    Regional Root: Cisco_78:fe:80 (24:e9:b3:78:fe:80)
    Internal root path cost: 0
    Bridge Identifier Priority: 6
    Port identifier priority: 8
    Remaining hops: 20
MSTID 2, Regional Root Identifier 24576 / 24:e9:b3:79:06:00
  ▶ MSTI flags: 0x78, Agreement, Forwarding, Learning, Port Role: Root
    0110 .... = Priority: 0x6
     .... 0000 0000 0010 = MSTID: 2
    Regional Root: Cisco_79:06:00 (24:e9:b3:79:06:00)
    Internal root path cost: 20000
    Bridge Identifier Priority: 8
    Port identifier priority: 8
    Remaining hops: 20
```

### SMB ل (CLI) رماوألا رطس ةەجاو - عيرسلا ققحتلا رماوأ

ةيلاتلا رماوألا برجف ،رماوألا رطس نم ققحتلا يف بغرت تنك اذإ:

#### SMBswitch# show spanning-tree mst-configuration

smbSwitch(config)#spanning-tree mst-configuration
SMBswitch(config-mst)# show

```
MST
[ 1]
1
2
VLAN
- -
0 1-921-4094
10-20
-
SMBswitch# show spanning-tree mst-configuration
[]
0
VLAN
- -
0 1-4094
-
```

رادصإ ينثتسي **:قظحالم** Catalyst نيوكتلاو mst نيوكتلاو EX:"show دمألا نم Catalyst رادص ينثتسي . EX:"show spanning-tree mst configuration"

### ةكبشلا سفن ىلع نوشيعي نيذلا MSTP و +PVST لوح ەتفرعم بجي ام

اذه ةجلاعم كيلعف ،+PVST لغشت يتلا ةميدقلا تالوحملا معد ةعباتم ىلإ ةجاحب تنك اذإ VLAN، قكبش لاصتا طخك تالوحملا هذه دحأ ليغشت مت اذإ .ةدح ىلع ذفنم لك ىلع رمألا ىلام دكأتف MSTP تاكبش عيمجل رذجلا وه MSTP لوحم نأ نم دكأتف PVST+ ل (BPDUs) رسجلا لوكوتورب تانايب تادحو زيمرت كف MSTP لوكوتورب لواحي ،كلذ .قيدودحلا ذفانملا ةركف يف صوغلا انم بلطتي ام وهو .ةلماك ريغ ةاكاحملا هذه نكلو

لوكوتورب تانايب تادحو قباطت ةرورض يف ببسلا وه هلك عضولا اذه نإف ،ماتخلا يفو مق ،عوضوملا اذه لوح ةعارقلا نم ديزمل .يدودحلا ذفنملا ىلع ةملتسملا (BPDUs) رسجلا <u>اذه عمتجملا طبارت رشؤم ىلا عوجرلاب</u>.

#### سيلأ...يب صاخلا ةكبشلا زامج ناك اذإ ،ەفرعنل ءيش يأ كانە لە Cisco ؟لماكلاب

معدت Cisco جاتنا نم تسيل يتلا كتزهجأ نأ املاط .ققباسلا تارادصإلا عم قفاوتم MSTP <u>عمتجم صحفاف</u> ،لكاشم تهجاو اذإ .ماري ام ىلع نوكت نأ بجيف ،عيرسلا دادتمالا ةرجش

# رارقلا

ةكبش ءادأ نيسحتل اهطبض بجي يتلا تاسرامملا لضفأ عم ،ليلدلا اذه ةءارقل اركش 2. ققبطلا

لامحألاا ةكراشم دئاوف نكلو ،كل ةريثم ودبت ال دق ةعرفتملاا ةرجشلا نأ ىلإ ةراشإلا ردجت ايدار ،ةعرفتملا ةرجشلا ركتبم نا .كتكبش ةءافك ىلع ظافحلل دمجلا قحتست املعجت كلذ نع تبتك امنا ىتح .مالا امبحت ام ردق امبحي ،ناملريب.

ةمجرتاا مذه لوح

تمجرت Cisco تايان تايانق تال نم قعومجم مادختساب دنتسمل اذه Cisco تمجرت ملاعل العامي عيمج يف نيم دختسمل لمعد يوتحم ميدقت لقيرشبل و امك ققيقد نوكت نل قيل قمجرت لضفاً نأ قظعالم يجرُي .قصاخل امهتغلب Cisco ياخت .فرتحم مجرتم اممدقي يتل القيفارت عال قمجرت اعم ل احل اوه يل إ أم اد عوجرل اب يصوُتو تامجرت الاذة ققد نع اهتي لوئسم Systems الما يا إ أم الا عنه يل الان الانتيام الال الانتيال الانت الما